# **Complete the Online Student Evaluation**

## **Online Evaluation Instructions**

#### Step1

- Login to your MyCCRI Account
  - Click on the "Three Lines" in the top left corner of the screen
  - Click on "For Students"
  - Locate the *My Schedule* card, click the green **"View"** button

| My Schedule                          | Д       |
|--------------------------------------|---------|
|                                      |         |
| View my Schedule                     |         |
| View your schedule and rate your ins | tructor |
| View                                 |         |
|                                      |         |
|                                      |         |

### Step 2

• Select the **"Term"** From the drop-down menu

| My | Schedule      |                                         |          |  |  |  |  |
|----|---------------|-----------------------------------------|----------|--|--|--|--|
|    | Search        | Go                                      |          |  |  |  |  |
|    | Select Term   |                                         |          |  |  |  |  |
|    | Select a Term | Spring 2015 Jan 20, 2015 - May 11, 2015 | <b>*</b> |  |  |  |  |
|    | Submit        |                                         | -        |  |  |  |  |
|    | RELEASE: 8.4  |                                         |          |  |  |  |  |

#### Step 3

Scroll down to view your courses. If the evaluation for the course is available, there will be a
"red" flag to the right of the instructor's name. Click on the "instructor's name" and the
student evaluation will open. Once the evaluation has been completed, the "red" flag will
become a "Check mark".

| Scheduled Meeting Times |       |                                                  |       |     |                                            |                                                     |                |  |
|-------------------------|-------|--------------------------------------------------|-------|-----|--------------------------------------------|-----------------------------------------------------|----------------|--|
| ERAS                    | 6.5   | Course                                           | 84200 | 8.7 | Time Infraste                              | Bartoni Instructore                                 | and the second |  |
| -                       | 30587 | Art Helbry Renaesance to Modern<br>ARTS-1520-204 | 3.000 | MW  | 9:35 am - Pienagen Campus 1557<br>10:45 am | Sep 52, 2014; Shawn G. Parker (P)<br>Dec 22, 2014;  | Book Store     |  |
| -                       | 34408 | Programming Concepts<br>COM-1190-001             | 1.000 | T   | 500 am - Kright Campus 8540<br>10:50 am    | Sep 02, 2014 stargaret 5, Burka (7)<br>Dec 22, 2014 | A doox Store   |  |
|                         |       |                                                  |       | 8   | 9:00 am - Kright Campus 3074<br>10:50 am   | Sep-12, 2014 Stargaret S. Burks (P)<br>Dec 22, 2014 | -              |  |